# ISE 2.1 Threat-Centric NAC (TC-NAC) configureren met Qualys

# Inhoud

Inleiding **Voorwaarden** Vereisten Gebruikte componenten Configureren Snel stroomschema op hoog niveau Cloud- en scanner voor kwaliteit instellen Stap 1. Quiet implementeren Stap 2. Steeksleutel configureren ISE configureren Stap 1: Cloudinstellingen van de hoge dichtheid voor integratie met ISE Stap 2. Schakel TC-NAC-services in Stap 3. Het configureren van Qualys Adapter-connectiviteit op ISE VA-framework Stap 4. Het machtigingsprofiel configureren om VA Scannen te activeren Stap 5. Instellen van het vergunningsbeleid Verifiëren **Identity Services Engine** Cloud Problemen oplossen **Debugs op ISE** Typische problemen Referenties

# Inleiding

Dit document beschrijft hoe u Threat-Centric NAC kunt configureren met Qualys on Identity Services Engine (ISE) 2.1. De optie Threat Centric Network Access Control (TC-NAC) stelt u in staat een vergunningsbeleid te maken dat is gebaseerd op de dreigings- en kwetsbaarheidskenmerken die worden ontvangen van de bedreigings- en kwetsbaarheidsadapters.

# Voorwaarden

#### Vereisten

Cisco raadt u aan basiskennis van deze onderwerpen te hebben:

- Cisco Identity Services Engine
- Qualys ScanGuard

#### Gebruikte componenten

De informatie in dit document is gebaseerd op de volgende software- en hardware-versies:

- Cisco Identity Services Engine versie 2.1
- Draadloze LAN-controller (WLC) 8.0.121.0
- Qualys Guard Scanner 8.3.36-1, handtekeningen 2.3.364-2
- Windows 7 Service Pack 1

# Configureren

#### Snel stroomschema op hoog niveau

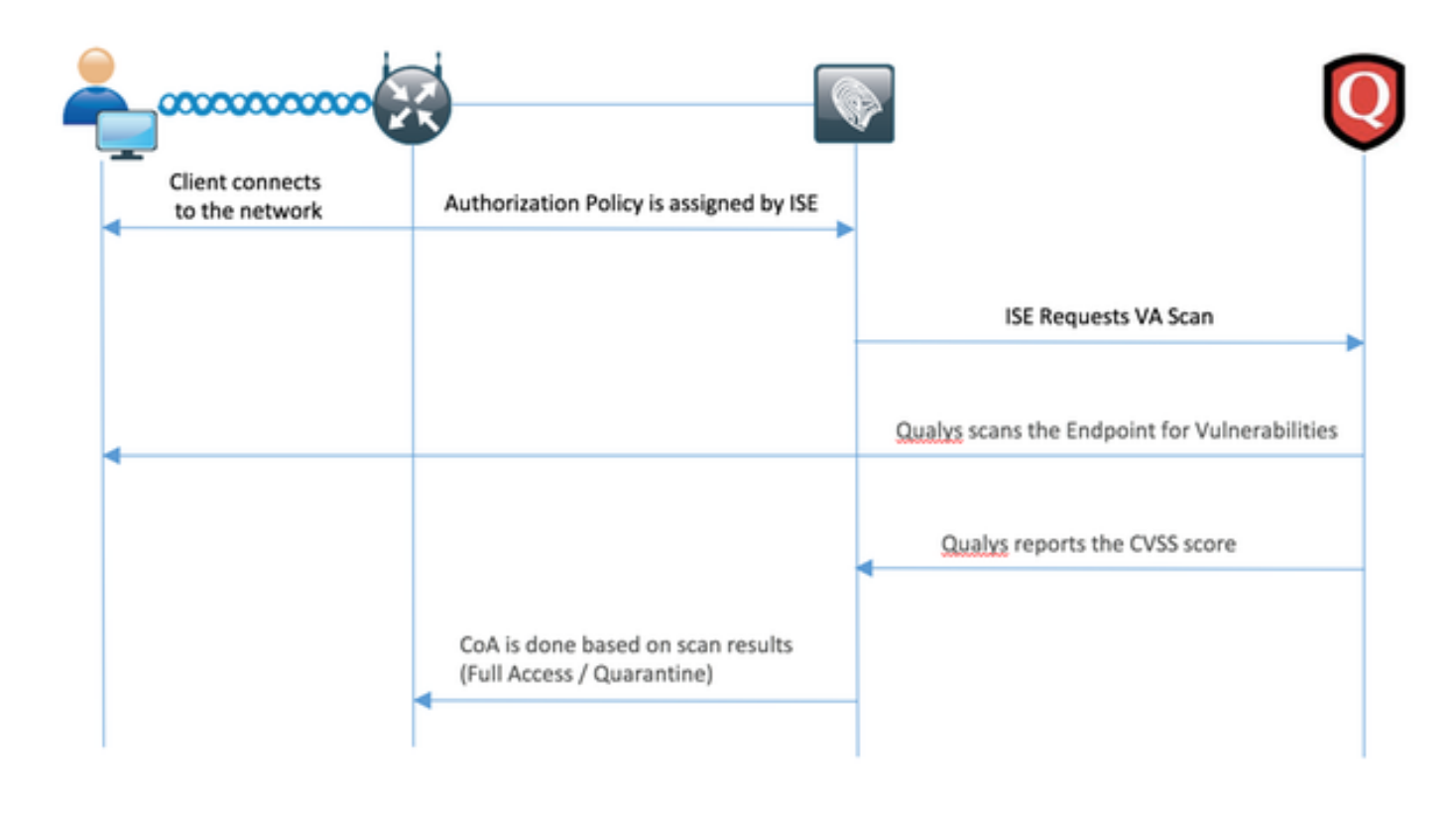

Dit is de stroom:

- 1. Clientverbindingen met het netwerk, beperkte toegang wordt verleend en profiel met selectieteken **voor** opties bij **beoordeling** is toegewezen
- 2. Het PSN-knooppunt verstuurt een systeemmeldingen naar het MNT-knooppunt, waarbij de authenticatie werd bevestigd en de VA Scan het resultaat was van het autorisatiebeleid
- 3. MNT-knooppunt vult SCAN met het TC-NAC-knooppunt (via Admin Webex) in met deze gegevens:
  - MAC-adres
  - IP-adres
  - Scaninterval
  - Periodieke scan ingeschakeld
  - van oorsprong PSN
- 4. Qualys TC-NAC (ingesloten in Docker-container) communiceert met Qualys Cloud (via REST API) om scan indien nodig te activeren

- 5. Qualys Cloud vertelt Qualys Scanner om het eindpunt te scannen
- 6. Qualys Scanner stuurt de resultaten van de scan naar de Qualys Cloud
- 7. Resultaten van de scan worden teruggestuurd naar TC-NAC:
  - MAC-adres
  - Alle CVSS-scores
  - Alle kwaliteiten (QID, titel, CVEID)
- 8. TC-NAC werkt PAN bij met alle gegevens uit stap 7.
- 9. CoA wordt indien nodig geactiveerd volgens een beleid voor autorisatie.

#### Cloud- en scanner voor kwaliteit instellen

**Voorzichtig:** De configuratie van de kwaliteit in dit document wordt uitgevoerd voor de laboratoriumdoeleinden. Neem voor ontwerpoverwegingen contact op met de Qualysengineers

#### Stap 1. Quiet implementeren

U kunt de scanner van de Qualys vanuit het OVA-bestand gebruiken. Aanmelden bij Qualys wolk en navigeer naar Scans > Applicaties en selecteer Nieuw > Virtuele scanner applicatie

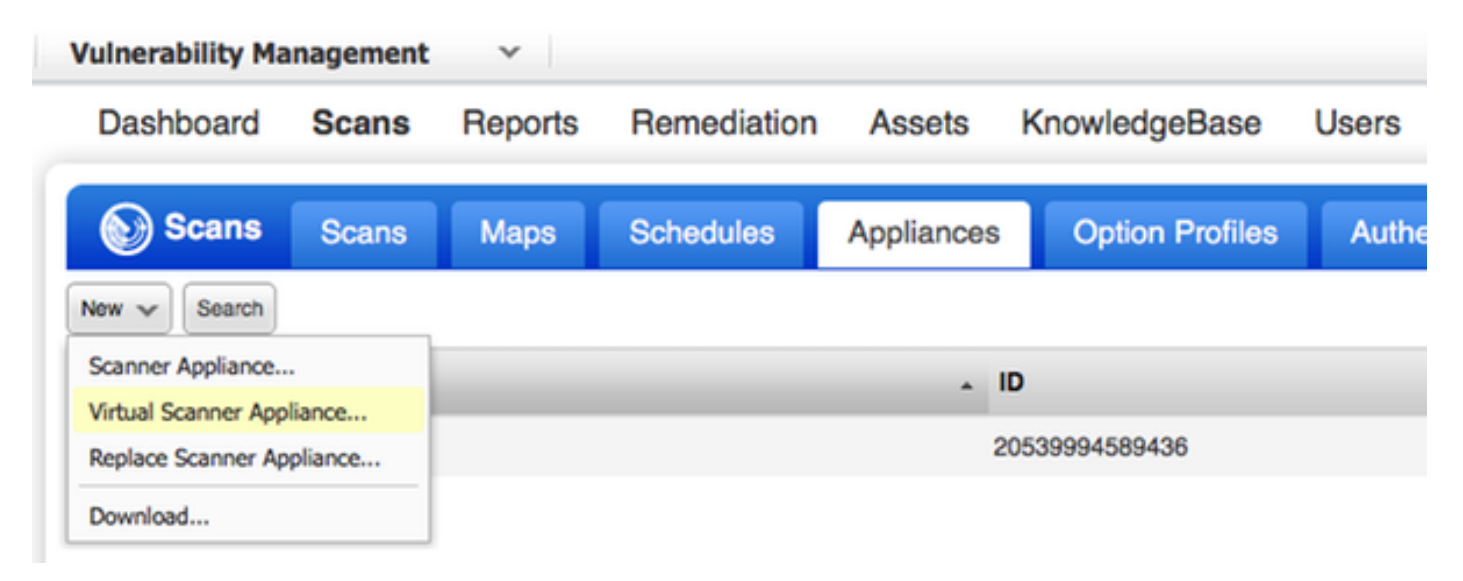

Selecteer Afbeelding alleen downloaden en kies juiste distributie

| dd New Virtual Scanner                                                    |                                                                                |                                                        | ×  |
|---------------------------------------------------------------------------|--------------------------------------------------------------------------------|--------------------------------------------------------|----|
| You have 4 virtual scanner lice                                           | nse(s) available. Choose one of the                                            | e options below to get started.                        |    |
|                                                                           |                                                                                |                                                        | 1  |
| Get Started                                                               | Download Image                                                                 | I Have My Image                                        |    |
| Help me to select the right<br>virtual image and configure<br>my scanner. | I want to download the<br>virtual image now and<br>configure my scanner later. | I'm ready to complete the configuration of my scanner. |    |
| Start Wizard >                                                            | Download                                                                       | Continue >                                             |    |
|                                                                           |                                                                                |                                                        | -1 |
| Close                                                                     |                                                                                |                                                        |    |

U kunt activeringscode verkrijgen door naar SCANNEN > APPARATEN te gaan en Nieuw > Virtuele scanner-applicatie te selecteren en **door Mijn afbeelding te selecteren** 

| Add New Virtual Scanner                 |   | ×   |
|-----------------------------------------|---|-----|
| Name Your Virtual Scanner               |   |     |
| Virtual Scanner Name<br>ekorneyc_qualys |   |     |
|                                         |   |     |
| Close                                   | Ν | lex |

Nadat u de scannernaam hebt ingevoerd, krijgt u een autorisatie-code die u later gebruikt.

#### Stap 2. Steeksleutel configureren

Gebruik OVA op het virtualisatieplatform van uw keuze. Configureer de volgende instellingen:

• Netwerk instellen (LAN)

- WAN-interfacemodule (als u twee interfaces gebruikt)
- Instellingen proxy (als u proxy gebruikt)
- Deze scanner personaliseren

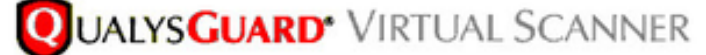

#### QualysGuard® Scanner Console Name: ekorneyc\_qualys, LAN IP: 10.62.145.82

Set up network (LAN) > Change WAN interface > Disable WAN interface > Enable proxy > Reset network config > System shutdown > System reboot > Version info: 3.11.16.5.11.0

Exit this menu? (Y/N)

TIP:

This is the main (top-level) menu of the Virtual Scanner Console. Press the UP and DOWN arrow keys to navigate the menu. Press the RIGHT arrow or ENTER key to choose a menu item.

De scanner sluit zich vervolgens aan op Qualys en downloads van de laatste software en handtekeningen.

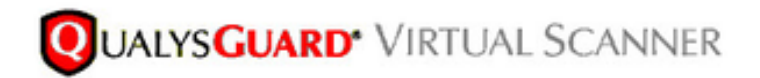

#### Personalize

Update in progress 12%

| ersonalize this scanner > | Enter personalization code:          |
|---------------------------|--------------------------------------|
| et up network (LAN) >     | Downloading ml_debian_keys-1.0.0-1.n |
| e WAN interface >         |                                      |
| proxy >                   |                                      |
| network config >          |                                      |
| n shutdown >              |                                      |
| n reboot >                |                                      |
| on info: 3.9.7.5.11.0     |                                      |
| this menu? (Y/N)          |                                      |

Om te controleren of de scanner is aangesloten, kunt u navigeren naar Scans > applicaties.

Het groene aangesloten teken aan de linkerkant geeft aan dat de scanner klaar is, u kunt ook LAN IP, WAN IP, versie van Scanner en Handtekeningen zien.

| <b>QUALYS'</b> ENTERPRISE               |                                                    |                                       |                   |                                           |
|-----------------------------------------|----------------------------------------------------|---------------------------------------|-------------------|-------------------------------------------|
| Vulnerability Hanagement ~              |                                                    |                                       |                   | 🖾 📑 No 👻 Expensionarius (social) 🗠 Laport |
| Dashboard Scans Reports Remediation Ass | sets KnowledgeBase Users                           |                                       |                   |                                           |
| Scana Scana Maps Schedules Appl         | lances Option Profiles Authentication Search Liebs | Seto                                  |                   |                                           |
| Nex.w Beeth                             |                                                    |                                       |                   | 4 1-242 0 0 - 10 10                       |
| Applance                                | . 0                                                | LAN IP WAN IP Pulling                 | Scaner Signatures | Last Update                               |
| 🖉 🗂 eloneyt, guilys                     | 20530094389408                                     | 10.62.145.82 10.62.145.80 180 seconds | \$336.1 23364.2   | 06272016 at 23.55.30 (SMT-0400) 🖒         |

#### **ISE** configureren

Hoewel u Qualys Scanner en Cloud hebt ingesteld, moet u Cloud-instellingen nog aanpassen om ervoor te zorgen dat integratie met ISE goed werkt. Let er op dat dit gebeurt voordat u de adapter aanpast door GUI, aangezien de kennisgebase met CVSS-scoring wordt gedownload nadat de adapter voor het eerst is ingesteld.

#### Stap 1: Cloudinstellingen van de hoge dichtheid voor integratie met ISE

 CVSS-score inschakelen bij kwetsbaarheidsbeheer > Rapporten > Instellingen > CVSS > CVSS-scores inschakelen

| 2 × |
|-----|
|     |
|     |
| Ŭ.  |
| ave |
|     |

• Zorg ervoor dat de gebruikersreferenties die gebruikt worden in adapterconfiguratie beheerrechten hebben. Selecteer uw gebruiker in de linkerbovenhoek en klik op **Gebruikersprofiel**. U dient beheerrechten in de **gebruikersrol** te hebben.

| lit User                                 |               |                        |                                        |                                           | Launch Help                  | 2   | 3 |
|------------------------------------------|---------------|------------------------|----------------------------------------|-------------------------------------------|------------------------------|-----|---|
| Information: Users<br>Service Agreement. | must be e     | mployees or contractor | s of your company who are bound to cor | fidentiality obligations as protective as | those contained in the Qualy | 88  |   |
| Seneral Information                      | >             | User Role              |                                        |                                           |                              |     |   |
| ser Role                                 | $\rightarrow$ | Liter Pole: *          | Manage                                 |                                           |                              |     |   |
| ptions                                   | >             | user Note.             | Manager                                | ·                                         |                              |     |   |
| account Activity                         | >             | Allow access to:       | GUI Ø API                              |                                           |                              |     |   |
| lecurity                                 | >             | Dusiness Unit.         | Unassigned                             | ·                                         |                              |     |   |
|                                          |               |                        |                                        |                                           |                              |     |   |
| Cancel                                   |               |                        |                                        |                                           | s                            | ave |   |

 Zorg ervoor dat IP-adressen/subnetwerken van endpoints waarvoor een Kwaliteitsbeoordeling is vereist, aan Kwalingen worden toegevoegd bij Kwaliteitsbeheer > Activa > Host Asset > New > IP Tracking Hosts

| New Hosts            | Launch Help                                                                                                    | ø  | × |  |
|----------------------|----------------------------------------------------------------------------------------------------|----|---|--|
| General Information: | Host IPs         Enter IPs and ranges in the field below. See the Help for proper formatting.         IPs: *         10.62.148.1-10.62.148.128         Add to Policy Compliance Module         (ex: 192.168.0.200,192.168.0.87-192.168.0.92)         Validate IPs through Whois |    |   |  |
| Cancel               | A                                                                                                    | ld | ) |  |

#### Stap 2. Schakel TC-NAC-services in

Schakel TC-NAC-services in onder Beheer > Implementatie > Knooppunt bewerken. controleren **Threat Centric NAC Service inschakelen** vakje.

Opmerking: Er kan slechts één TC-NAC knooppunt per implementatie zijn.

| Deployment Nodes List > ISE21-3ek                  |                                               |
|----------------------------------------------------|-----------------------------------------------|
| Edit Node General Settings Profiling Configuration |                                               |
| Hostoama ISE21-3ek                                 |                                               |
| FOON ISE21-3ek example                             | com                                           |
| IP Address 10.62.145.25                            |                                               |
| Node Type Identity Services Eng                    | gine (ISE)                                    |
| Personas                                           |                                               |
| Administration                                     | Role STANDALONE Make Primary                  |
| Monitoring                                         | Personas Role PRIMARY + Other Monitoring Node |
| Policy Service                                     |                                               |
| C Enable Session Services                          | Include Node in Node Group None *             |
| C Enable Profiling Service                         |                                               |
| C Enable Threat Centric NAC Service                | $\odot$                                       |

Stap 3. Het configureren van Qualys Adapter-connectiviteit op ISE VA-framework

Navigatie in naar Administratie > Bedreigingscentrifuge NAC > Verkopers van derden > Toevoegen. Klik op **Opslaan**.

| cisco | Identity Services E                              | ngine Home               | <ul> <li>Context Visibility</li> </ul> | <ul> <li>Operations</li> </ul> | Policy   | <ul> <li>Administration</li> </ul> | <ul> <li>Work Centers</li> </ul> |                          |
|-------|--------------------------------------------------|--------------------------|----------------------------------------|--------------------------------|----------|------------------------------------|----------------------------------|--------------------------|
| + S   | ystem 🔸 Identity Man                             | agement • Network        | Resources + Devic                      | e Portal Management            | pxGrid S | ervices + Feed Se                  | ervice + PassiveID               | Threat Centric NAC     ■ |
| Thir  | d Party Vendors                                  |                          |                                        |                                |          |                                    |                                  |                          |
| Ve    | ndor Instances > New<br>ut fields marked with an | asterisk (*) are require | d.                                     |                                |          |                                    |                                  |                          |
|       | Vendor *                                         | Qualys : VA              |                                        |                                |          | w                                  |                                  |                          |
|       | Instance Name *                                  | QUALYS_VA                |                                        |                                |          |                                    |                                  |                          |
|       |                                                  |                          |                                        | C                              | ancel    | ave                                |                                  |                          |

Wanneer Qualys Instance overschakelt naar **Ready om** status **te configureren** klikt u op **Ready om** optie in de Status **te configureren**.

| alada k    | lentity Services Engine | Home   Context Vi | sibility                 | Policy     Adminis          | stration     | Work Centers  |                    |     |
|------------|-------------------------|-------------------|--------------------------|-----------------------------|--------------|---------------|--------------------|-----|
| System     | m Identity Management   | Network Resources | Device Portal Management | nt pxGirid Services         | Feed Service | PassiveID     | * Threat Centric   | NAC |
| Third Pa   | arty Vendors            |                   |                          |                             |              |               |                    |     |
| Vendo      | or Instances            |                   |                          |                             |              |               |                    |     |
| CR         | efresh 🕂 Add 📋 Trash •  | C Edit            |                          |                             |              |               | ¥ Filter •         | ۰.  |
|            | Instance Name           | Vendor Name       | Туре                     | Hostname                    | Co           | onnectivity S | itatus             |     |
| $\bigcirc$ | AMP_THREAT              | AMP               | THREAT                   | https://api.amp.sourcefire. | com Co       | onnected A    | ctive              |     |
|            | QUALYS_VA               | Qualys            | VA                       |                             | Die          | sconnected F  | leady to configure |     |

De REST API-host moet degene zijn die u voor Qualys Cloud gebruikt, waar uw account zich bevindt. In dit voorbeeld: qualalaly.qg2.apps.qualys.com

Je account is degene met Manager rechten, klik op Volgende.

| 11.11.<br>CISCO             | Identity Services Engine                                                                                                   | Home                                    | Context         | Visibility | <ul> <li>Operations</li> </ul> | Policy     | ▼ Admir | nistration | • Work Centers   |                    |
|-----------------------------|----------------------------------------------------------------------------------------------------|-----------------------------------------|-----------------|------------|--------------------------------|------------|---------|------------|------------------|--------------------|
| ► Sys                       | tem Identity Management                                                                                                    | Network                                 | Resources       | + Device   | Portal Management              | pxGrid S   | ervices | + Feed Ser | vice + PassiveID | Threat Centric NAC |
| Third                       | Party Vendors                                                                                                    |                                         |                 |            |                                |            |         |            |                  |                    |
| Venc<br>Ent<br>Enat<br>addr | or Instances > QUALYS_VA<br>er Qualys Configuration<br>le CVSS Scoring in Qualys (Rep<br>ess of your endpoints in Qualys ( | Details<br>orts->Setup-<br>Assets > Hos | >CVSS Scori     | ng>Enable  | CVSS Scoring) and              | add the IP |         |            |                  |                    |
| RE                          | ST API Host                                                                                                    |                                         |                 |            |                                |            |         |            |                  |                    |
| 9                           | ualysguard.qg2.apps.qualys.con                                                                                             | n                                       |                 |            |                                |            |         |            |                  |                    |
| Th                          | e hostname of the Qualys platfor                                                                                           | m where you                             | r account is lo | ocated.    |                                |            |         |            |                  |                    |
| RE                          | ST API Port                                                                                                    |                                         |                 |            |                                |            |         |            |                  |                    |
| 4                           | 43                                                                                                    |                                         |                 |            |                                |            |         |            |                  |                    |
| Th                          | e port used by the REST API hos                                                                                            | t.                                      |                 |            |                                |            |         |            |                  |                    |
| Us                          | emame                                                                                                    |                                         |                 |            |                                |            |         |            |                  |                    |
| 0                           | sc2ek                                                                                                    |                                         |                 |            |                                |            |         |            |                  |                    |
| Use                         | er account with Manager privilege                                                                                          | es to the Qua                           | lys platform.   |            |                                |            |         |            |                  |                    |
| Pa                          | ssword                                                                                                    |                                         |                 |            |                                |            |         |            |                  |                    |
|                             |                                                                                                    |                                         |                 |            |                                |            |         |            |                  |                    |
| Pas                         | sword of the user.                                                                                                    |                                         |                 |            |                                |            |         |            |                  |                    |
| нт                          | TP Proxy Host                                                                                                    |                                         |                 |            |                                |            |         |            |                  |                    |
| Op                          | tional HTTP Proxy Host. Requires                                                                                           | proxy port a                            | lso to be set.  |            |                                |            |         |            |                  |                    |
| нт                          | TP Proxy Port                                                                                                    |                                         |                 |            |                                |            |         |            |                  |                    |
|                             |                                                                                                    |                                         |                 |            |                                |            |         |            |                  |                    |
| Op                          | tional HTTP Proxy Port. Requires                                                                                           | proxy host al                           | so to be set.   |            |                                |            |         |            |                  |                    |
|                             |                                                                                                    |                                         |                 |            |                                |            |         |            |                  |                    |
|                             |                                                                                                    |                                         |                 |            | Car                            | cel Nex    |         |            |                  |                    |

ISE downloads met informatie over scanners die zijn aangesloten op de Qualys Cloud, kunt u PSN configureren op scanner en deze pagina toewijzen. Hiermee wordt ervoor gezorgd dat de geselecteerde scanner is geselecteerd op basis van een PSN-document, waarbij het eindpunt wordt toegestaan.

| dialla Identity Services Engine                                                                     | Home                        | Context                          | Visibility | Operations                     | Policy         | <b>▼</b> Adr | ministration | → we  | ork Centers |                          |
|----------------------------------------------------------------------------------------------------|-----------------------------|----------------------------------|------------|--------------------------------|----------------|--------------|--------------|-------|-------------|--------------------------|
| System Identity Management                                                                          | Network                     | Resources                        | + Device   | Portal Management              | pxGrid Se      | rvices       | Feed Ser     | rvice | PassiveID   | Threat Centric NAC     ■ |
| Third Party Vendors                                                                                 |                             |                                  |            |                                |                |              |              |       |             |                          |
|                                                                                                    |                             |                                  |            |                                |                |              |              |       |             |                          |
| venoor instances > QUALYS_VA                                                                        |                             |                                  |            |                                |                |              |              |       |             |                          |
| Scanner Mappings                                                                                    |                             |                                  |            |                                |                |              |              |       |             |                          |
| Default Scanner                                                                                     |                             |                                  |            |                                |                |              |              |       |             |                          |
| ekomeyc_qualys                                                                                      |                             |                                  |            |                                |                | *            |              |       |             |                          |
| Default scanner to use for scans.                                                                   |                             |                                  |            |                                |                |              |              |       |             |                          |
| PSN to Scanner Mapping<br>Map Policy Service Node (PSN) to a<br>scanner appliance for scan is based | Qualys scan<br>on the PSN o | ner appliance.<br>which authoria | This confi | guration ensures tha<br>point. | t the selected | 1            |              |       |             |                          |
| Map ISE21-3ek to:                                                                                   |                             |                                  |            |                                |                |              |              |       |             |                          |
| ×ekorneyc_qualys                                                                                    |                             |                                  |            |                                |                |              |              |       |             |                          |
|                                                                                                    |                             |                                  |            |                                |                |              |              |       |             |                          |
|                                                                                                    |                             |                                  |            |                                |                |              |              |       |             |                          |
|                                                                                                    |                             |                                  |            | Car                            | cel Next       |              |              |       |             |                          |
|                                                                                                    |                             |                                  |            | -                              |                |              |              |       |             |                          |

Geavanceerde instellingen zijn duidelijk gedocumenteerd in ISE 2.1 Admin Guide, er is een link te vinden in het gedeelte Referenties van dit document. Klik op **Volgende** en **op Voltooien**. Qualys Instantie-overgangen naar **actieve** state en kennisbank download beginnen.

Opmerking: Er kan slechts één Qualys-instantie per implementatie zijn.

| dh k    | dentity Services Engine | Home • C     | Context Visibility | <ul> <li>Operations</li> </ul> | Policy ▼A            | dministration | • Work Centers       |                        |
|---------|-------------------------|--------------|--------------------|--------------------------------|----------------------|---------------|----------------------|------------------------|
| Syste   | m Identity Management   | Network Reso | urces              | Portal Managemen               | nt pxGrid Service    | s Feed Ser    | vice PassivelD       | Threat Centric NAC     |
| hird Pa | arty Vendors            |              |                    |                                |                      |               |                      |                        |
| Vende   | or Instances            | - 650        |                    |                                |                      |               |                      | Your Ar                |
| UH      | erresn 🛨 Add 🔳 Irasn    | • G Eat      |                    | -                              |                      |               |                      | T Pitter • •           |
| 0       | Instance Name           | Vendor N     | lame               | Туре                           | Hostname             |               | Connectivity         | Status                 |
| ×       | Instance Name           | Vendor N     | lame               | Туре                           | Hostname             |               | Connectivity         | Status                 |
| $\Box$  | AMP_THREAT              | AMP          |                    | THREAT                         | https://api.amp.sour | cefire.com    | Connected            | Active                 |
| $\Box$  | QUALYS_VA               | Qualys       |                    | VA                             | qualysguard.qg2.ap   | ps.qualys.com | Connected            | Active @               |
|         |                         |              |                    |                                |                      |               | Knowled<br>in-progre | ge base download<br>ss |

#### Stap 4. Het machtigingsprofiel configureren om VA Scannen te activeren

Navigeer in naar beleid > Gegevens van beleid > Resultaten > Vergunning > Auteur profielen van autorisatie. Nieuw profiel toevoegen. Selecteer onder **Common Tasks** de optie **Kwetsbaarheidsassessments**.

Het On-Demand scaninterval moet worden geselecteerd volgens uw netwerkontwerp.

autorisatieprofiel bevat die av-paren:

```
cisco-av-pair = on-demand-scan-interval=48
cisco-av-pair = periodiek-scan-enabled=0
cisco-av-pair = va-adapterinstantie=796440b7-09b5-4f3b-b611-199fb81a4b99
```

Ze worden naar netwerkapparaten verzonden binnen een pakket voor toegangsaanvaarding, hoewel het echte doel ervan is om MNT Node te vertellen dat Scannen moet worden geactiveerd. MNT draagt TC-NAC-knooppunt op om met Qualys Cloud te communiceren.

| dentity Services Engine                | Home   Context Visibility                               | Operations     P          | olicy      | Administration             | • Work Centers         |     |
|----------------------------------------|---------------------------------------------------------|---------------------------|------------|----------------------------|------------------------|-----|
| Authentication Authorization Profiling | g Posture Client Provisionin                            | Policy Elements           |            |                            |                        |     |
| Dictionaries + Conditions • Results    | _                                                       |                           |            |                            |                        |     |
| Authentication                         | Authorization Profiles > New A<br>Authorization Profile | uthorization Profile      |            |                            |                        |     |
| - Authorization                        | * Name                                                  | /A_Scan                   |            |                            |                        |     |
| Authorization Profiles                 | Description                                             |                           |            |                            |                        |     |
| Downloadable ACLs                      | * Access Type                                           | CCESS_ACCEPT              | Ţ          |                            |                        |     |
| + Profiling                            | Network Device Profile                                  | 🗄 Cisco 💌 🕀               |            |                            |                        |     |
| Posture                                | Service Template                                        | )                         |            |                            |                        |     |
| Client Provisioning                    | Track Movement                                          | ) Ø                       |            |                            |                        |     |
|                                        | Passive Identity Tracking                               | 10                        |            |                            |                        |     |
|                                        | ▼ Common Tasks                                          |                           |            |                            |                        |     |
|                                        | Assess Vulnerabilities                                  |                           |            |                            |                        |     |
|                                        | Adapter Instance                                        |                           | 0          | QUALYS_VA +                |                        |     |
|                                        | Trigger scan if the tir                                 | me since last scan is gre | ter than E | 48<br>inter value in hours | s (1-9999)             |     |
|                                        |                                                         |                           | C          | Assess periodic            | ally using above inten | val |

Stap 5. Instellen van het vergunningsbeleid

- Configureer beleid om het nieuwe autorisatieprofiel te gebruiken dat in stap 4 is geconfigureerd. Navigeer naar beleid > autorisatie > autorisatiebeleid, plaats
   Basic\_Authenticated\_Access regel en klik op Bewerken. Verander de toegangsrechten van PermitAccess naar de nieuwe standaard VA\_Scan. Dit veroorzaakt een kwetsbaarheidsscan voor alle gebruikers. Klik op Opslaan.
- Maak een autorisatiebeleid voor geharde machines. Navigeren in op beleid > autorisatie > autorisatiebeleid > Exceptions en zorgen voor een Exceptieregel. Klik op Voorwaarden > Nieuwe conditionering maken (geavanceerde optie) > Eigenschappen selecteren, scrollen en bedreigingen selecteren. Vouw de Threat eigenschap uit en selecteer Qualys-CVSS\_Base\_Score. Verander de operator in grotere mate en voer een waarde in volgens uw beveiligingsbeleid. Quarantaine autorisatieprofiel dient beperkte toegang tot de kwetsbare machine te bieden.

| ntication  | Authorization Profilin                                                   | g Posture     | Client Provisi                     | oning + Policy El    | ements           |                      |            |                           |
|------------|--------------------------------------------------------------------------|---------------|------------------------------------|----------------------|------------------|----------------------|------------|---------------------------|
| the Author | n Policy<br>rization Policy by configurin<br>go to Administration > Syst | g rules based | on identity grou<br>& Restore > Po | ps and/or other cond | itions. Drag and | drop rules to change | the order. |                           |
| fatched R  | ule Applies                                                              | *             |                                    |                      |                  |                      |            |                           |
| ception    | s (1)                                                                    |               |                                    |                      |                  |                      |            |                           |
| Status     | Rule Name                                                                |               | Condit                             | ons (identity groups | and other condit | ions)                | 1          | Permissions               |
| 2          | Exception Rule                                                           |               | i Threat                           | Qualys-CVSS_Base     | Score GREATE     | IR 8                 | then       | Quarantine                |
|            | Wreless Black List Defau<br>Profiled Cisco IP Phones                     | R             | / Blackl                           | st AND Wireless_A    | ccess            |                      | then       | Blackhole_Wireless_Accord |
|            | Profiled Cisco IP Phones                                                 |               | i Cisco-                           | P-Phone              |                  |                      | then       | Cisco_IP_Phones           |
| 2          | Profiled Non Cisco IP Pho                                                | ones          | I Non_C                            | isco_Profiled_Phone  | 95               |                      | then       | Non_Cisco_IP_Phones       |
| 0          | Compliant_Devices_Acce                                                   | 155           | ii (Netwo                          | rk_Access_Authenti   | cation_Passed A  | ND Compliant_Devi    | ces) then  | PermitAccess              |
| 0          | Employee_EAP-TLS                                                         |               | I (Wirele<br>MAC_)                 | ss_802.1X AND BY     | OD_is_Registere  | d AND EAP-TLS AN     | ID then    | PermitAccess AND BYOC     |
| 0          | Employee_Onboarding                                                      |               | ii (Wirele                         | SS_802.1X AND EAU    | P-MSCHAPv2)      |                      | then       | NSP_Onboard AND BYO       |
| 2          | WI-FI_Guest_Access                                                       |               | if (Guest                          | Flow AND Wireless    | _MAB)            |                      | then       | PermitAccess AND Gues     |
| 2          | Wi-Fi_Redirect_to_Guest                                                  | Login         | i Wreles                           | s_MAB                |                  |                      | then       | Cisco_WebAuth             |
| 2          | Basic_Authenticated_Acc                                                  | ess           | ii Netwo                           | k_Access_Authentic   | ation_Passed     |                      | then       | VA_Scan                   |
| -          | Default                                                                  |               | if no match                        | es then DervAr       | coess            |                      |            |                           |

# Verifiëren

#### **Identity Services Engine**

De eerste verbinding voert een VA Scan in. Wanneer de scan is voltooid, wordt voor de toepassing van het nieuwe beleid van CoA een nieuwe echtheidscontrole op gang gebracht, indien het is afgestemd.

| cisce Iden     | tity Services Engin | e Home      | Context Visib | ay • Oper    | ations Policy      | Administration | • Work C    | enters          |         |                    |        | License Warning        | ۸.         | Q.    | 0         | 2     | 0         |
|----------------|---------------------|-------------|---------------|--------------|--------------------|----------------|-------------|-----------------|---------|--------------------|--------|------------------------|------------|-------|-----------|-------|-----------|
| + RADIUS       | TC-NAC Live Logs    | + TACACS    | Reports Trou  | bleshoot + A | daptive Network Co | latin          |             |                 |         |                    |        |                        |            |       |           |       |           |
| Live Logs      | Live Sessions       |             |               |              |                    |                |             |                 |         |                    |        |                        |            |       |           |       |           |
|                |                     |             |               |              | -                  |                |             |                 |         |                    |        | -                      |            |       |           |       |           |
|                |                     |             |               |              |                    |                |             |                 | Refresh | Every 1 minute     | · Show | Latest 20 records      | • we       | hin   | Last 24 r | lours | ·         |
| CRebesh        | O Reset Repeat Cour | n Z Expot   | То •          |              |                    |                |             |                 |         |                    |        |                        |            |       | ¥ rise    | •     | ۰۰        |
| Time           |                     | Status      | Details       | Repeat       | Identity           | Endpoint ID    |             | Endpoint P      | Auth    | entication Policy  |        | Authorization Polic    | у          |       |           | Auto  | orizativ  |
|                |                     | Auth Pase · | ×             |              | Meetity            | C0.4A.00.14.8D | 8 X         | Endpoint Profil | Aub     | entication Policy  |        | Autorization Policy    |            |       |           | Aub   | arization |
| Jun 28, 2016 0 | 7:25:10:971 PM      |             |               |              | alce               | C0:44:00:14:8D | 48          | Microsoft-Wo    | Defasi  | t >> Dot1X >> Defa | alt .  | Default >> Exception B | ule        |       |           | Quara | atine     |
| Jun 28, 2016 0 | 7.25.07.065 PM      |             |               |              |                    | C0.44.00.14.8D | 48          |                 |         |                    |        |                        |            |       |           |       |           |
| Jun 28, 2016 0 | 7.06/23.457 PM      |             | 0             |              | alce 🕈             | C0:4A:00:14:8D | 40 <b>4</b> | TP-LINK-Dr      | Defau   | t >> Dot1X >> Defa | at a   | Default >> Basic_Aath  | onticated, | Acces |           | VU.S  | ann.      |

Om te verifiëren welke kwetsbaarheden werden gedetecteerd, navigeer naar Context Visibility > Endpoints. Controleer per eindpunt of de zwakheden voldoen aan de scores die Qualys geven.

| " Identity Se                               | ervices Engine                                                                                                    | Home                                             | * Context Ve | sbilty                                                          | Operations                   | <ul> <li>Policy</li> </ul>                                                               | <ul> <li>Administr</li> </ul>      | ation • V                                                                                                    | Nork Centers |                                                         |                      |                                                                         |                   | License Warning 🔺                            |               |                                                           |                |
|---------------------------------------------|----------------------------------------------------------------------------------------------------|--------------------------------------------------|--------------|-----------------------------------------------------------------|------------------------------|------------------------------------------------------------------------------------------|------------------------------------|----------------------------------------------------------------------------------------------------|--------------|---------------------------------------------------------|----------------------|-------------------------------------------------------------------------|-------------------|----------------------------------------------|---------------|-----------------------------------------------------------|----------------|
| points Netw                                 | ork Devices                                                                                                    |                                                  |              |                                                                 |                              |                                                                                          |                                    | _                                                                                                    |              |                                                         |                      |                                                                         |                   |                                              |               |                                                           |                |
|                                             |                                                                                                    |                                                  |              |                                                                 |                              |                                                                                          |                                    |                                                                                                    |              |                                                         |                      |                                                                         |                   |                                              |               |                                                           |                |
| ENDPOIN                                     | NT COUNT                                                                                                    | BY CVSS                                          |              |                                                                 |                              |                                                                                          |                                    |                                                                                                    |              |                                                         |                      |                                                                         |                   |                                              |               |                                                           |                |
| Number of D                                 | indpoints Affects                                                                                                    | id.                                              |              |                                                                 |                              |                                                                                          |                                    |                                                                                                    |              |                                                         |                      |                                                                         |                   | 1                                            |               |                                                           |                |
|                                             |                                                                                                    |                                                  |              |                                                                 |                              |                                                                                          |                                    |                                                                                                    |              |                                                         |                      |                                                                         |                   |                                              |               |                                                           |                |
|                                             |                                                                                                    |                                                  |              |                                                                 |                              |                                                                                          |                                    |                                                                                                    |              |                                                         |                      |                                                                         |                   |                                              |               |                                                           |                |
|                                             |                                                                                                    |                                                  |              |                                                                 |                              |                                                                                          |                                    |                                                                                                    |              |                                                         |                      |                                                                         |                   |                                              |               |                                                           |                |
|                                             |                                                                                                    |                                                  |              |                                                                 |                              |                                                                                          |                                    |                                                                                                    |              |                                                         |                      |                                                                         |                   |                                              |               |                                                           |                |
|                                             |                                                                                                    |                                                  |              |                                                                 |                              |                                                                                          |                                    |                                                                                                    |              |                                                         |                      |                                                                         |                   | 0                                            |               |                                                           |                |
|                                             |                                                                                                    |                                                  |              |                                                                 |                              |                                                                                          |                                    |                                                                                                    |              |                                                         |                      |                                                                         |                   |                                              |               |                                                           |                |
| 0                                           |                                                                                                    | 2 .                                              |              |                                                                 | 1 4 .                        |                                                                                          | VSS Score                          |                                                                                                    |              |                                                         |                      |                                                                         |                   | 10                                           |               |                                                           |                |
| ••••••                                      | 1                                                                                                    | 2                                                |              | 3                                                               | 4                            |                                                                                          | S                                  | 6                                                                                                    |              | 7                                                       | 8                    |                                                                         | 9                 | 10                                           |               |                                                           |                |
| •••••                                       | 1                                                                                                    | 2                                                |              | 3                                                               | 4                            |                                                                                          | 5                                  | 6                                                                                                    |              | 7                                                       | 8                    | lows/Page                                                               | 9                 | 10<br>10<br>10                               | н             | io 1 Tpt                                                  | tal Row        |
| Referent and                                | 1<br>• AM 10 The                                                                                                    | 2<br>4- 65100                                    | ANC *        | 3<br>Change Autho                                               | 4<br>arizatos * (            | Clear Threats &                                                                          | 5                                  | 6<br>Export ~                                                                                                    | Import *     | 7<br>MDM Actions +                                      | 8<br>P<br>Revola     | Rows/Page                                                               | 9                 | 10<br>10<br>10                               | H C           | io 1 Tot<br>Filter =                                      | tal Row        |
| Refeels                                     | 1<br>• AM III Tru<br>ktress                                                                                                    | a - Gitte<br>Username                            | ANC +        | 3<br>Change Auto                                                | 4<br>orizatos = 0            | Coar Threats &                                                                           | 5<br>5<br>k Valuerabilities<br>y 4 | 6<br>Export *<br>Source                                                                                                    | Import *     | 7<br>MDM Actions +<br>Score                             | 8<br>P<br>Revie      | lowsPage                                                                | 9                 | Connectivity                                 | н с<br>Т      | io 1 Tot<br>'Filter =<br>pstname                          | C -            |
| Refeels                                     | 1<br>Add B Tru<br>khress                                                                                                    | 2<br>a + Gilds<br>Username<br>Username           | ANC+ F       | 3<br>Change Auto<br>Pv4 Address                                 | 4<br>4<br>orizatos = 0<br>55 | Clear Threats &<br>Vulnerability                                                         | S Score S                          | 6<br>Export *<br>Source                                                                                                    | Import *     | 7<br>MDM Actions *<br>Score<br>Score                    | 8<br>P<br>Revise     | towsPage                                                                | 9                 | Connectivity                                 | H K           | io 1 Tot<br>'Filter =<br>pstname                          | tal Row        |
| 3Releak 4<br>MAC Ad<br>COMAC Ad             | 1 Add 11 Tree Kdress Cores Cores Cor | 2<br>a+ Gilds<br>Username<br>Username<br>alce    | ANC+ P       | 3<br>Change Auto<br>Pv4 Address<br>IPv1 Address<br>0.62.148.63  | 4<br>6<br>65                 | Cear Threats &<br>Vulnerability<br>Vulnerability<br>QID-90783                            | 5<br>k Vulserabilities<br>y 4      | 6<br>Export *<br>Source<br>Source                                                                                                    | Import *     | 7<br>MDM Actions +<br>Score<br>9.3                      | 8<br>Revolution      | lows/Page<br>Certificate<br>Location<br>Location                        | 9                 | Connectivity<br>Disconnected                 | H<br>H        | io 1 Tpt<br>'Filter =<br>ostname<br>initiame<br>ameyo-PC  | tal Row        |
| Refeeb                                      | 1 AM The AM The Am The Am The  | 2<br>a + Office<br>Username<br>Username<br>alce  | ANC+ P       | 3<br>Change Auth<br>Pv4 Address<br>Dv4 Address<br>0.62,148,63   | 4<br>orizatos + 0<br>55      | Clear Threats &<br>Vulnerability<br>GID-90783<br>GID-30173                               | 5<br>k Vulnerabilities<br>y 8      | 6<br>Export =<br>Source<br>Source<br>Duelys                                                                                                    | Import *     | 7<br>MEM Actions +<br>Score<br>9.3<br>9.4               | 8<br>P<br>Revolution | RowsPage Continue<br>Continue<br>Location<br>Location<br>Location/All L | 9<br>1 • 1        | Connectivity<br>Connectivity<br>Disconnected | H C<br>H<br>H | io 1 Tet<br>Filter =<br>ostname<br>interne<br>meyo-PC     | C -            |
| CRefeels  CRefeels  MAC Add  MAC Add  COMAG | 1<br>Add E Tra<br>Kross<br>Stess<br>Stess<br>Stess                                                                                                    | 2<br>a • C Edit<br>Username<br>Username<br>alce  | ANC + F      | 3<br>Change Autho<br>Pv4 Address<br>Dv4 Address<br>0.62148.63   | 4<br>orizatos = 0<br>55      | Der Three A<br>Wihersbilt<br>Videenbilt<br>GiD-90193<br>GiD-90193<br>GiD-90192           | S<br>k Vulkenshilities             | 6<br>Export *<br>Source<br>Source<br>Dualys<br>Dualys                                                                                                    | Import *     | 7<br>MEM Actions +<br>Score<br>9.3<br>9.4<br>4.7        | 8<br>P<br>Revolution | Certificate<br>Location<br>Location<br>Location/All L                   | 9<br>1 • 1        | Connectivity<br>Connectivity<br>Disconnected | H C           | ko 1 Tak<br>1 Filter =<br>Dotrame<br>Instance<br>amego-PC | tal Row        |
| CRatesh 4<br>MAC Ad<br>CRAC Ad<br>CRACA     | Auti True<br>Kress                                                                                                    | 2<br>a • C Edit<br>Username<br>Username<br>alice | ANC+ B       | 3<br>Change Author<br>Pv4 Address<br>Dv4 Address<br>0.62148.63  | 4<br>6<br>eristo * 0<br>55   | Clear Threats &<br>Wellnersbillty<br>GID-90783<br>GID-90783<br>GID-90783<br>GID-90783    | S Vulterabilities                  | 6 Export * Source Source Custys Custys Custy | Import *     | 7<br>MDM Actions +<br>Score<br>9.3<br>9.4<br>4.7<br>7.3 | 8<br>P<br>Revise     | Rows/Page<br>Contificate<br>Location<br>Location<br>Location/AB L       | 9<br>1 <b>1</b> 1 | Connectivity<br>Connectivity<br>Disconnected | H K           | io 1 Tot<br>'Filter =<br>Ostname<br>Instrume<br>ameyo PC  | tal Row.       |
| CRetech 4                                   | Add The<br>Add The<br>Kress                                                                                                    | 2<br>a • C Edit<br>Username<br>Username<br>alice | ANC*<br>B    | 3<br>Change Author<br>Pv4 Address<br>Dv4 Address<br>0.62.148.63 | d<br>erizate = 0<br>55       | Clear Threats &<br>Wulnerability<br>Videenshility<br>GiD-90783<br>GiD-90043<br>GiD-90043 | S Vulterabilities                  | 6<br>Export *<br>Source<br>Source<br>Duitys<br>Duitys<br>Duitys<br>Duitys                                                                                                    | Import *     | 7<br>MEM Actions -<br>Score<br>9.3<br>9.4<br>4.7<br>7.3 | 8<br>P<br>Revie      | RowsPage<br>continue<br>Location<br>Location/All L                      | 0<br>1 u 1        | Connectivity<br>Connectivity<br>Disconnected | H C           | io 1 Tol<br>Piller =<br>Ostname<br>Intrame                | tal Pow<br>o - |

Bij het selecteren van een specifiek eindpunt worden meer details over elke kwetsbaarheid weergegeven, waaronder **Titel** en **EID**.

| cisco | Identity   | Services Engine                                                                         | Home                                          | ✓ Context Visibility      | <ul> <li>Operations</li> </ul> | Policy    | Administration | Work Centers |
|-------|------------|-----------------------------------------------------------------------------------------|-----------------------------------------------|---------------------------|--------------------------------|-----------|----------------|--------------|
| Endp  | oints N    | etwork Devices                                                                          |                                               |                           |                                |           |                |              |
| End   | points >   | C0:4A:00:14:8D:4B                                                                       |                                               |                           |                                |           |                |              |
| C     | 0:4A:00    | ):14:8D:4B                                                                              | Q Q                                           | ×                         |                                |           |                |              |
| Ę     |            | MAC Address: C<br>Username: alice<br>Endpoint Profile:<br>Current IP Addre<br>Location: | 0:4A:00:14:8<br>Microsoft-We<br>ss: 10.62.148 | D:4B<br>orkstation<br>.63 |                                |           |                |              |
|       | Attrib     | utes Authenticatio                                                                      | n Threa                                       | ats Vulnerabilities       |                                |           |                |              |
| QI    | D-90783    |                                                                                         |                                               |                           |                                |           |                |              |
| Tit   | le:        | Microsoft Windows Re                                                                    | mote Desktop I                                | Protocol Remote Code Exe  | cution Vulnerability (         | MS12-020) |                |              |
| CV    | SS score:  | 9.3                                                                                     |                                               |                           |                                |           |                |              |
| CV    | EIDS:      | CVE-2012-0002,CVE-2                                                                     | 2012-0152,                                    |                           |                                |           |                |              |
| Re    | ported by: | Qualys                                                                                  |                                               |                           |                                |           |                |              |
| Re    | ported at: |                                                                                         |                                               |                           |                                |           |                |              |
|       |            |                                                                                         |                                               |                           |                                |           |                |              |
| QI    | D-38173    |                                                                                         |                                               |                           |                                |           |                |              |
| Tit   | le:        | SSL Certificate - Signat                                                                | ure Verification                              | Failed Vulnerability      |                                |           |                |              |
| CV    | SS score:  | 9.4                                                                                     |                                               |                           |                                |           |                |              |
| CV    | EIDS:      |                                                                                         |                                               |                           |                                |           |                |              |
| Re    | ported by: | Qualys                                                                                  |                                               |                           |                                |           |                |              |
| Re    | ported at: |                                                                                         |                                               |                           |                                |           |                |              |
|       |            |                                                                                         |                                               |                           |                                |           |                |              |

Bij bewerkingen > TC-NAC Live Logs, ziet u oude vs nieuwe autorisatiebeleid toegepast en details over CVSS\_Base\_Score.

Opmerking: De vergunningsvoorwaarden worden uitgevoerd op basis van CVSS\_Base\_Score, die gelijk is aan de hoogste kwetsbaarheidsscore die op het eindpunt werd gedetecteerd.

| -44-44-<br>01909 | Identity Services Engine        | Home + Context Visit | -Operation      | ns Policy          | + Adm  | inistration + Work Cent   | lers                      | License Wa                 | uning 🔺        | ۹,                   | 0 L                   | 0  |
|------------------|---------------------------------|----------------------|-----------------|--------------------|--------|---------------------------|---------------------------|----------------------------|----------------|----------------------|-----------------------|----|
| + FM             | DIUS TO NAC Live Logs > TO      | CACS Reports + Tro   | ubleshoot + Ada | ptive Network Cont | kol    |                           |                           |                            |                |                      |                       |    |
| Three            | t Centric NAC Livelog           |                      |                 |                    |        |                           |                           |                            |                |                      |                       |    |
| CR               | fresh 🕹 Export To 🔹 🖩 Passe     |                      |                 |                    |        |                           |                           |                            |                |                      | Y Filter •            | ۰. |
|                  | Time                            | Endpoint ID          | Username        | Incident type      | Ven    | Old Authorization p       | New Authorization         | Authorization rule matched | Detail         | is .                 |                       |    |
| ×                |                                 | Endpoint ID          | Usersame        | Incident type      | Vende  | Old Authorization profile | New Authorization profile | Authorization rule matched |                |                      |                       |    |
|                  | Tue Jun 28 2016 12:25:32 GMT 45 | C0:4A.00:14.8D.48    | alice           | valnerability      | Qualys | VA_Scan                   | Quarantine                | Exception Rule             | CV55,<br>CV55, | Base_Soc<br>Temporal | ee: 9.4<br>Score: 7.7 |    |

#### Cloud

Wanneer de VA Scan wordt geactiveerd door de TC-NAC Qualys wachtrijen voor het Scannen, kan dit worden bekeken op Scans > Scans

| ( | <b>QUALYS'</b> ENTERPI   | RISE        |             |            |                 |                |              |               |                       |                     |                      |        |
|---|--------------------------|-------------|-------------|------------|-----------------|----------------|--------------|---------------|-----------------------|---------------------|----------------------|--------|
|   | Vulnerability Management | ~           |             |            |                 |                |              |               | S 1                   | Help 🛩 🛛 Eugene Kor | meychuk (csc2ek) 🛩 🛛 | Logout |
|   | Dashboard Scans          | Reports     | Remediation | Assets     | KnowledgeBase   | Users          |              |               |                       |                     |                      |        |
|   | Scans Scans              | Maps        | Schedules   | Appliances | Option Profiles | Authentication | Search Lists | Setup         |                       |                     |                      |        |
|   | Actions (1) w New w Se   | eth Files v | 2           |            |                 |                |              |               |                       | 1 - 13 of 13        | D 0 - II             |        |
|   | Title                    |             |             |            |                 | Targeta        | Use          | r             | Reference             | Date                | - Status             |        |
|   | C Indian                 |             |             |            |                 | 10.62.148.63   | Evo          | ine Komeychuk | scarv1467134073.04090 | 05/25/2015          | Queued               | 100    |

Daarna is de instelling naar actief, wat betekent dat de Qualys-wolk de Qualys Scanner heeft opgedragen het eigenlijke scannen uit te voeren

| I | 🕘 QUALYS'        | ENTERP   | RISE          |             |           |                 |                |           |                |                         |                   |                              |
|---|------------------|----------|---------------|-------------|-----------|-----------------|----------------|-----------|----------------|-------------------------|-------------------|------------------------------|
|   | Vulnerability Ma | nagement | ~             |             |           |                 |                |           |                | S 🖸                     | Help 🛩 🛛 Eugene K | omeychuk (csc2ek) 🛩 🛛 Logout |
|   | Dashboard        | Scans    | Reports       | Remediation | Assets    | KnowledgeBase   | Users          |           |                |                         |                   |                              |
|   | Scans            | Scans    | Maps          | Schedules   | Applances | Option Profiles | Authentication | Search Li | its Setup      |                         |                   |                              |
|   | Actions (0)      | Nex v B  | each Filers - | *           |           |                 |                |           |                |                         | 4 1 + 13 of 13    | Þ 0 - 11 11                  |
|   | Title            |          |               |             |           |                 | Targets        |           | Joer           | Reference               | Date              | - Status                     |
|   | C. Iselican      |          |               |             |           |                 | 10.62.148.63   | 1         | ugene Komeychu | k scan/1467134073.04090 | 06/28/2016        | Burning Et                   |

Tijdens het scannen ziet u "Scannen..." teken in de rechterbovenhoek van de Qualys Guard

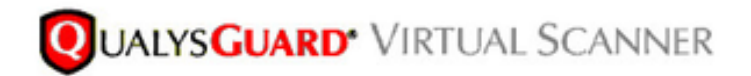

QualysGuard® Scanner Console Name: ekorneyc\_qualys, LAN IP: 10.62.145.82

TIP: Press ENTER to access the menu.

Nadat het Scannen is uitgevoerd, verandert dit in de staat Klaar. U kunt resultaten bekijken op Scans > Scans, de gewenste scan selecteren en op **Summary** of **View Results** klikken.

| unerability rianager       | HOTH -                 |                        |                |                             |                           |                     |                          | nop • cogene   | remejorek (diczek) - |      |
|----------------------------|------------------------|------------------------|----------------|-----------------------------|---------------------------|---------------------|--------------------------|----------------|----------------------|------|
| Dashboard Sca              | ns Reports             | Remediation            | Assets         | KnowledgeBase               | Users                     |                     |                          |                |                      |      |
| Scans Sca                  | ns Maps                | Schedules              | Appliances     | Option Profiles             | Authentication            | Search Lists Setu   | P                        |                |                      |      |
| ctions (1) 👻 New 👳         | Seath Files s          | -                      |                |                             |                           |                     |                          | 4 1 - 13 of 13 | Þ 0 -                | 11   |
| Title                      |                        |                        |                |                             | Targets                   | User                | Reference                | Date           | - Status             |      |
| IseScan                    |                        |                        |                |                             | 10.62.148.63              | Eugene Korneych     | uk scan/1467134073.04090 | 06/28/2016     | Finished             | Ę    |
| 🛞 IseScan                  |                        |                        |                |                             | 10.201.228.107            | Eugene Korneych     | uk scan/1467132757.03987 | 0628/2016      | Finished             | 15   |
| IseScan                    |                        |                        |                |                             | 10.201.228.102            | Eugene Korneych     | uk scan/1467131435.03855 | 06/28/2016     | Finished             |      |
| IseScan                    |                        |                        |                |                             | 10.62.148.89              | Eugene Korneych     | uk scarv1464895232.91271 | 06/02/2016     | Finished             | Ę    |
| IseScan                    |                        |                        |                |                             | 10.62.148.71              | Eugene Korneych     | uk scarv1464855593.86436 | 06/02/2016     | Finished             | Ę    |
| IseScan                    |                        |                        |                |                             | 10.62.148.71              | Eugene Korneych     | uk scen/1464850315.85548 | 06/02/2016     | Finished             | Ę    |
| IseScan                    |                        |                        |                |                             | 10.62.148.71              | Eugene Korneych     | uk scen/1464847674.85321 | 06/02/2016     | Finished             | 1    |
| IseScan                    |                        |                        |                |                             | 10.62.148.71              | Eugene Komeych      | uk scan/1464841736.84337 | 06/02/2016     | Finished             | - IŞ |
| IseScan                    |                        |                        |                |                             | 10.62.148.71              | Eugene Korneych     | uk scan/1464836454.83651 | 06/02/2016     | Finished             | F    |
| heview                     |                        |                        |                |                             |                           |                     |                          |                | Actions              | ~    |
| Vulnerability Scan -       | IseScan                |                        |                |                             |                           |                     |                          |                |                      |      |
| larget: 1 IP(a)            |                        |                        |                |                             |                           |                     |                          |                |                      |      |
| Scan launched by Eugene    | Corneythuk (csc2ek)    | Start: 06/28/2016 at 2 | 1.18.55 (GMT+0 | 400) I Ended: 06/26/2016 at | 21.22:17 (GMT+0400)   See | Finished (90.95:22) |                          |                |                      |      |
| lummary ficannerial are fo | ished. Results from th | is scan have been proc | essed.         | _                           |                           |                     |                          |                |                      |      |

In het Rapport zelf kunt u **Gedetailleerde resultaten** zien, waar gedetecteerde zwakheden worden weergegeven.

# **Detailed Results**

10.62.148.63 (ekorneyc-pc.example.com, EKORNEYC-PC)

|                    | $\pm \Box$                                                                               |
|--------------------|------------------------------------------------------------------------------------------|
| 5                  | Microsoft Windows Remote Desktop Protocol Remote Code Execution Vulnerability (MS12-020) |
| 3                  | SSL/TLS use of weak RC4 cipher                                                           |
| 3                  | Windows Remote Desktop Protocol Weak Encryption Method Allowed                           |
| 2                  | NetBIOS Name Accessible                                                                  |
| 2                  | SSL Certificate - Signature Verification Failed Vulnerability                            |
| 1                  | ICMP Timestamp Request                                                                   |
|                    |                                                                                          |
| Potential Vulneral | bilities (1) 🕀 🖂                                                                         |

▶ Information Gathered (26) 🕀 🖂

### **Problemen oplossen**

#### Debugs op ISE

Om debugs op ISE in te schakelen navigeer naar Administratie > Systeem > Vastlegging > Loggen > Debug Log Configuration, selecteert u TC-NAC Node en wijzigt u het logniveau **va-run** en **va-service** component naar **DEBUG** 

| dentity Services Engine                      | Home  Context Visibility  Operations  Policy  Administration  Work Centers                                               |
|----------------------------------------------|----------------------------------------------------------------------------------------------------|
| ▼ System → Identity Management               | Network Resources     Device Portal Management     pxGrid Services     Feed Service     PassiveID     Threat Centric NAC |
| Deployment Licensing + Certificate           | es Logging Maintenance Upgrade Backup & Restore Admin Access Settings                                                    |
| Cocal Log Settings<br>Remote Logging Targets | Node List > ISE21-3ek.example.com<br>Debug Level Configuration                                                           |
| Logging Categories                           | / Edit C Reset to Default                                                                                                |
| Message Catalog                              | Component Name Log Level Description                                                                                     |
| Debug Log Configuration                      |                                                                                                    |
| Collection Filters                           | O va-runtime DEBUG Vulnerability Assessment Runtime messages                                                             |
|                                              | O va-service DEBUG Vulnerability Assessment Service messages                                                             |

Aanmelden voor controle - varuntime.log. U kunt deze direct staart vanaf ISE CLI:

ISE21-3ek/admin# toont bloggingstoepassing varuntime.log tail

#### TC-NAC Docker heeft instructie ontvangen om scannen uit te voeren voor een specifiek eindpunt.

```
2016-06-28 19:06:30,823 DEBUG [Thread-70][] va.run.admin.mnt.endpointFileReader -::- VA: Lezen
vanuit een script.
[</"operationType":1,"macAddress":"C0:4A:00:14:8D:4B","ondemandScanInterval":"48","isPeriodicSca
nEnabled":vals,"PeriodicScanEnabledString":"0","krasselaarInstance":"79644444 b7-09b5-4f3b-b611-
199fb81a4b99","psnHostName":"ISE21-3ek","heartBeatTime":0,"lastScanTime":0]
2016-06-28 19:06:30,824 DEBUG [Thread-70][] va.run.admin.vaservice.VaServiceRemoveHandler::- VA:
ontvangen gegevens van Mnt:
{"operationType":1,"macAddress":"C0:4A:00:14:8D:4B","ondemandScanInterval":"48","isPeriodicScanE
nabled":vals,"PeriodicScanStringString":"0","krasthuis":"79640b7-09b5-4f3b-b611-
```

Zodra het resultaat ontvangen is slaat het alle Vulnerability gegevens in de Map van de Context op.

```
2016-06-28 19:25:02,020 DEBUG [pool-311-thread-8][]
va.run.admin.vaservice.VaServiceMessageLuistener:::
[<"macAddress":"C0:4A:00:14:8D:4B","ipAddress":"10.62.148.63","lastScanTime":1467134394000,"kwet
svermogens":[" "kwetsbaarheidID\":\"QID-90783\",\"cveIds\":\"CVE-2012-0002,CVE-2012-
0152, \", \"cvssBaseScore\":\"9.3\",
"cvssTemporalScore\":\"7.7\",\"kwetsbaarheidTitle\":\"Microsoft Windows Remote Desktop Protocol
Afstandscode Uitvoerbaarheid code (MS12-
020)\",\"kwetsbaarheidVendor\":\"Qualys\"}",\"kwetsbaarheid\" ID:\"QID-3
"",\",\"cvssTemporalScore\":\"6.9\",\"kwetsbaarheidTitel\":\"SSL Certificaat - Signature
Verificatie mislukt Kwetsbaarheid\",\",\"kwetsbaarheid Verkopers\":\"Qualys\"}",
"\",\"cvssBaseScore\":\"QID-
9082\",\"cvssIds\":\",\",\"cvssBaseScore\":\"4.7\",\"cvssTemporalScore\":\":\".\":\ "kwali\"}",
"\",
"kwetsbaarheidIDID\",\"QID90043\",\"cveIds\":\",\",\"KwID\",\",\"KwIDIDScore\":\"SKLV",\"SIC
Signing Disease Signing t. o. v. t.\":\"Kwaliteit\","\ "kwetsbaarheidID\":\"KLEINE Ondertekening
Niet vereist\",\"KwaliteitKwaliteit\","\", "KwaliteitID\":\"QID-386\",\"cvss-2015-
2808,\",\"cvssBaseScore\":\"4.3\",\"cvssTemporalScore\". 7\",\"kwetsabilityTitle\":\"SSL/TLS
gebruik van zwak RC4 algoritme\",\"kwetsbaarheidVendor\":\"Qualys\"}]
2016-06-28 19:25:02,127 DEBUG [pool-311-thread-8][]
va.run.admin.vaservice.VaServiceMessageLuistener:::- VA: Op context db, laatste scantijd
opslaan: 1467134394000, mac: C0:4A:00:14:8D:4B
2016-06-28 19:25:02,268 DEBUG [pool-311-thread-8][]
va.run.admin.vaservice.VaAdminServiceContext: het sturen van een elastische zoekfunctie naar
pri-lan
2016-06-28 19:25:02,272 DEBUG [pool-311-thread-8][] va.run.admin.vaservice.VaPanRemoveHandler::-
VA: Opslaan naar elastische zoekopdracht: {C0:4A:00:14:8D:4B=[<"kwetsabilityID":"QID-
90783", "cveIds": "CVE-2012-0002, CVE-2012-0152, ", "cvss
Score":"9.3","cvssTemporalScore":"7.7","kwetsbaarheidTitle":"Microsoft Windows Remote Desktop
Protocol Afstandscode executie-kwetsbaarheid (MS12-020)", "kwetsbaarheidVendor": "Qualys"},
{"kwetsbaarheidID":"QID-3817
"3", "cveIds":"", "cvssBaseScore":"9.4", "cvssTemporalScore":"6.9", "kwetsabilityTitle":"SSL-
certificaat - Signature Verification fail Vulnerability", "kwetsabilityVendor": "Qualys"},
{"kwetsbaarheidID":"QID
"9082","cveIds":","cvssBaseScore":"4.7","cvssTemporalScore":"4","kwetsbaarheidTitle":"Windows
Remote Desktop Protocol Weak Encryption Methode toegestaan", "kwetsbaarheidVendor": "Qualys"
ID, "kwetsbaarheidTitle "QID-90043",
"cveIds":","cvssBaseScore":"7.3","cvssTemporalScore":"6.3","kwetsbaarheidTitle":"Small Signing
Disease of Small Small Business Signing Not ved", "kwetsbaarheidVendor": "Qualys",
{"kwetsbaarheidID":"QID-38601","cveIds":"CVE-2013-2566, CVE-2015-
2808, ", "cvssBaseScore": "4.3", "cvssTemporalScore "3.7", "kwetsabilityTitle": "SSL/TLS gebruik van
een zwak RC4-algoritme", "kwetsbaarheidVendor": "Qualys"}
```

# Aantekeningen die moeten worden gecontroleerd - vaservice.log. U kunt deze direct staart vanaf ISE CLI:

ISE21-3ek/admin# toont logapplicatie vaservice.log tail

#### Aanvragen voor kwetsbaarheidsbeoordeling ingediend bij adapter

2016-06-28 17:07:13.200 DEBUG [END-OF-LIFEScheduler-3][] cpm.va.seervice.util.VaServiceUtil -:::- VA SendSyslog systeemMsg : [<"systemMsg":"91019","isAutoPlugSelfAcsInstance":ware "attributes":["TC-NAC.ServiceName","Kwetsbaarheidsbeoordelingsservice","TC-NAC.Status","VAverzoek ingediend bij adapter","TC-NAC.Details","VA-verzoek ingediend bij adapter voor verwerking", "TC-NAC.MACAdjurk", "C0:4A:00:14:8D:4B", "TC-NAC.IpAddress", "10.62.148.63", "TC-NAC.AdapterInstanceUid", "79640b7-09S b5-4f3b-b611-199fb81a4b99", "TC-NAC.VendorName", "Qualys", "TC-NAC.AdapterInstanceName", "QUALYS\_VA"]]

#### AdapterMessageList controleert elke 5 minuten de status van de scan, totdat deze is voltooid.

```
2016-06-28 17:09:43,459 DEBUG [SimpleAsyncTaskExecurement-2][]
cpm.va.seservice.processor.AdapterBerichtLuisteraar:::: - Bericht van adapter:
{"AdapterInstanceName":"QUALYS_VA","AdapterInstanceUid":"a7031d6-6e3b-484a-adb0-
627f30248ad0", "VendorName": "Qualys", "operationMessageText": Aantal eindpunten dat in de
wachtrij staat voor het controleren van scanresultaten: 1, Aantal eindpunten in de wachtrij voor
scan: 0, Aantal eindpunten waarvoor de scan gaande is: 0"}
2016-06-28 17:14:43,760 DEBUG [SimpleAsyncTaskExecurement-2][]
cpm.va.seservice.processor.AdapterBerichtLuisteraar:::: - Bericht van adapter:
{"AdapterInstanceName":"QUALYS_VA","AdapterInstanceUid":"a7031d6-6e3b-484a-adb0-
627f30248ad0", "VendorName": "Qualys", "operationMessageText": Aantal eindpunten dat in de
wachtrij staat voor het controleren van scanresultaten: 0, Aantal eindpunten in de wachtrij voor
scan: 0, Aantal eindpunten waarvoor de scan gaande is: 1"}
2016-06-28 17:19:43,837 DEBUG [SimpleAsyncTaskExecurement-2][]
cpm.va.seservice.processor.AdapterBerichtLuisteraar:::: - Bericht van adapter:
{"AdapterInstanceName":"QUALYS_VA","AdapterInstanceUid":"a7031d6-6e3b-484a-adb0-
627f30248ad0", "VendorName": "Qualys", "operationMessageText": Aantal eindpunten dat in de
wachtrij staat voor het controleren van scanresultaten: 0, Aantal eindpunten in de wachtrij voor
scan: 0, Aantal eindpunten waarvoor de scan gaande is: 1"}
2016-06-28 17:24:43,867 DEBUG [SimpleAsyncTaskExecurement-2][]
cpm.va.seservice.processor.AdapterBerichtLuisteraar:::: - Bericht van adapter:
{"AdapterInstanceName":"QUALYS_VA","AdapterInstanceUid":"a7031d6-6e3b-484a-adb0-
627f30248ad0", "VendorName": "Qualys", "operationMessageText": Aantal eindpunten dat in de
wachtrij staat voor het controleren van scanresultaten: 0, Aantal eindpunten in de wachtrij voor
scan: 0, Aantal eindpunten waarvoor de scan gaande is: 1"}
```

#### Adapter krijgt QID's, CVE's samen met CVSS-scores

```
2016-06-28 17:24:57,556 DEBUG [SimpleAsyncTaskExecurement-2][]
cpm.va.seservice.processor.AdapterBerichtLuisteraar:::: - Bericht van adapter:
{"requestedMacAddress":"C0:4A:00:14:8D:4B","ScanStatus":"ASSESSMENT_SUCCESS","lastScanTimeLong":
146713439400,"ipAddress":"10.62.2 148.63","kwetsbaarheden":[</"kwetsabilityID":"QID-
38173", "cveIds": ", "cvssBaseScore": "9.4", "cvssTemporalScore": "6.9", "kwetsabilityTitle": SSL-
certificaat - aard Verificatie mislukt kwetsbaarheid", "kwetsbaarheidVendor": "Qualys"},
"kwetsbaarheidID": "QID-90043", "cveIds":", "cvssBaseScore": "7.3", "cvssTemporalScore": "6.3",
"kwetsbaarheidTitle" "Small Signing Disease" of het niet-vereiste MKB-signalering",
"kwetsabilityVendor": "Qualys"}, "kwetsabilityID": "QID-90783","cveIds":"CVE-2012-0002,CVE-2012-
0152, "cvssBaseScore":"9.3", "cvssTemporalScore":"7.7", "kwetsbaarheidTitle":"Microsoft Windows
Remote-desktopprotocol - mogelijkheden voor de uitvoering van de afstandsbediening (MS12-020)",
"kwetsbaarheidVendor": "Qualys"},<"kwetsbaarheidID":"QID -38601","cveIds":"CVE-2013-2566,CVE-
2015-2808", "cvssBaseScore": "4.3", "cvssTemporalScore": "3.7", "kwetsbaarheid Titel": "SSL/TLS
gebruik van een zwak RC4-algoritme", "kwetsabilityVendor": "Qualys"}, "kwetsbaarheidID": "QID-
90882", "cveIds": ", "cvssBaseScore": "4.7", "cvssTemporalScore": "4 "kwetsbaarheidTitle": "Windows-
methode voor onduidelijke encryptie van het desktopprotocol is
toegestaan", "kwetsbaarheidleverancier": "kwaliteiten"}]
2016-06-28 17:25:01,282 INFO [SimpleAsyncTaskExecurement-2][]
cpm.va.seservice.processor.AdapterMessageLuistener:::- Endpoint Details die naar IRF worden
gestuurd is {"C0:4A:00:14:8D:4B" 4:[
"kwetsbaarheid":<"CVSS_Base_Score":9.4,"CVSS_Temporal_Score":7.7},"time-
stamp":1467134394000,"title":"kwetsbaarheid","kraan":"Qualys"}]
2016-06-28 17:25:01,853 DEBUG [END-OF-LIFEScheduler-2][] cpm.va.seervice.util.VaServiceUtil -
:::- VA SendSyslog systeemMsg :
[<"systemMsg":"91019","isAutoPlugSelfAcsInstance":True,"attributes":["TC-
NAC.ServiceName", "Kwetsbaarheidsbeoordelingsdienst", "TC-NAC.Status", "VA met succes", "TC-
NAC.Details", "VA met succes"; aantal geconstateerde kwetsbaarheden: 5", "TC-
NAC.MACAdjurk", "C0:4A:00:14:8D:4B", "TC-NAC.IpAddress", "10.62.148.63", "TC-
NAC.AdapterInstanceUid", "79640b7-7 09b5-4f3b-b611-199fb81a4b99", "TC-
NAC.VendorName", "Qualys", "TC-NAC.AdapterInstanceName", "QUALYS_VA"]]
```

#### Typische problemen

# Eenheid 1. ISE krijgt kwetsbaarheidsrapport met CVSS\_Base\_Score van 0.0 en CVSS\_Temporal\_Score van 0.0, terwijl het Cloudrapport van Qualys kwetsbaarheden bevat gedetecteerd.

#### Probleem:

Tijdens het controleren van het Rapport vanuit de Cloud van Qualys kunt u gedetecteerde zwakheden zien, maar op ISE ziet u deze niet.

Debugs in vaservice.log:

```
2016-06-02 08:30:10,323 INFO [SimpleAsyncTaskExectant-2][]
cpm.va.seservice.processor.AdapterMessageLuistener:::- Endpoint Details aan IRF worden verzonden
"C0:4A:00:15:75:C8 "kwetsbaarheid":<"CVSS_Base_Score":0.0,"CVSS_Temporal_Score":0.0},"time-
stamp":1464855905000,"title":"kwetsbaarheid","kraan":"Qualys"}]
```

#### **Oplossing:**

De reden dat de cvss score nul is is dat het geen kwetsbaarheden heeft of dat de cvss scoring niet in Qualys Cloud is ingeschakeld voordat u de adapter aanpast door UI. Nadat de adapter voor het eerst is ingesteld, wordt u gedownload met kennis die cvss-scoring bevat. U moet ervoor zorgen dat CVSS Scoring was ingeschakeld voordat de adapter instantie werd aangemaakt op ISE. Het kan worden uitgevoerd onder Kwetsbaarheidsbeheer > Rapporten > Instellingen > CVSS > CSS-scorting inschakelen

Onderdeel 2: ISE haalt geen resultaten terug uit de Qualys Cloud, ondanks dat er een juist machtigingsbeleid is gevoerd.

#### Probleem:

Er is een aangepast vergunningenbeleid gevoerd, waardoor VA Scan zou moeten worden geactiveerd. Desondanks wordt er geen scan gemaakt.

#### Debugs in vaservice.log:

```
2016-06-28 16:19:15.401 DEBUG [SimpleAsyncTaskExectant-2][]
cpm.va.seservice.processor.AdapterBerichtLuisteraar:::: - Bericht van adapter:
(Tekst:'[B@6da5e620(byte[311])'MessageProperties [headers=<)], timestamp=ongeldige,
messageID=ongeldige, userID=ongeldige, appID=DN, appID=ongeldige, clusterID=DN, type=nul,
correlatieID=nul, antwoordtTo=nul, contentType=application/octet-stream,
contentEncoding=ongeldige, contentLength=0; Modus=PERSISTENT, expiration=zero, Priority=0,
herbezorgd=vals, ontvangenExchange=irf.topic.va-reports, ontvangenRoutingKey=, deliveryTag=9830,
messageCount=0])
2016-06-28 16:19:15.401 DEBUG [SimpleAsyncTaskExectant-2][]
cpm.va.seservice.processor.AdapterBerichtLuisteraar:::: - Bericht van adapter:
{"requestedMacAddress":"24:77:03:3D:CF:20","scanStatus":"SCAN_FOUT","scanStatusMessage":"Error
trigNING-scan: Fout bij scancode en fout op aanvraag als volgt uit 1904: geen van de opgegeven
IP's komt in aanmerking voor scannen op kwetsbaarheidsbeheer.", "lastScanTimeLong":0,
"ipAddress": "10.201.228.102"}
2016-06-28 16:19:15:771 DEBUG [SimpleAsyncTaskExec-2][]
cpm.va.seService.processor.AdapterMessageLuistener:::- scanresultaat adapter mislukt voor
Macadres:24:77:03:3D:CF:20, IP-adres (DB): 10.201.228.102, waarin de status werd vastgesteld op
het mislukken
2016-06-28 16:19:16.336 DEBUG [END-OF-LIFEScheduler-2][] cpm.va.seervice.util.VaServiceUtil -
```

```
:::- VA SendSyslog systeemMsg :
[<"systemMsg":"91008","isAutoPlugSelfAcsInstance":True,"attributes":["TC-
NAC.ServiceName","Kwetsbaarheid-beoordelingsservice","TC-NAC.Status","VA-storing","TC-
NAC.Details","Error-trigNING-scan: Fout bij scancode en fout op aanvraag als volgt uit 1904:
geen van de gespecificeerde IP's komt in aanmerking voor Vulnerability Management scanning.",
"TC-NAC.MACAdjurk", "24:77:03:3D:CF:20", "TC-NAC.IpAddress", "10.201.228.102", "TC-NAC.Adapter
Instance UUID","79640b7-09b5-4f3b-b611-199fb81a4b99","TC-NAC.VendorName","Qualys","TC-
NAC.AdapterInstanceName","QUALYS_VA"]]
```

#### **Oplossing:**

Qualys Cloud geeft aan dat IP-adres van het eindpunt niet in aanmerking komt voor Scannen. Zorg ervoor dat u IP-adres van het endpointbeheer > Activa > Host Asset > New > IP Tracked Hosts hebt toegevoegd

# Referenties

- Administrator-gids voor Cisco Identity Services Engine, release 2.1
- <u>Technische ondersteuning en documentatie Cisco Systems</u>
- <u>Video: ISE 2.1 met wachtrijen</u>
- Documentatie voor snelheden